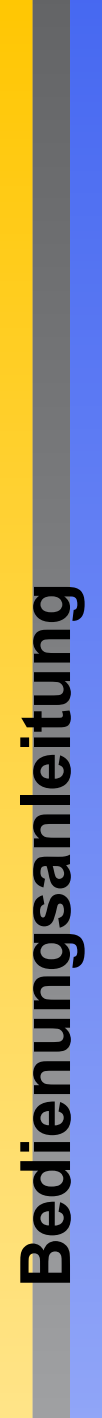

# IP Kamera "HWT-DH43H"

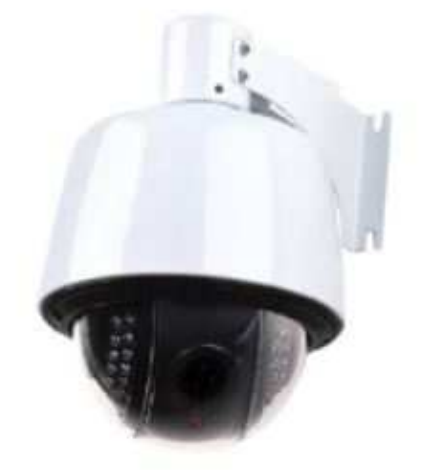

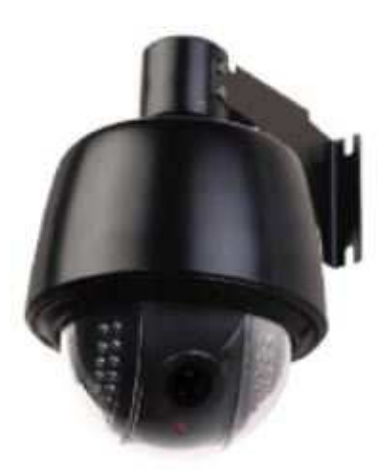

# Allgemeine Hinweise und Informationen

## Hersteller für Herausgeber

HaWoTEC GmbH Dammwiesenstraße 25 22045 Hamburg info@firstprice24.de WEEE-Reg.Nr.: DE 83930001

## Konformität

| Dieses Produkt entspricht den folgenden Europäischen Richtlinien: |
|-------------------------------------------------------------------|
| RoHS Richtlinie 2011/65/EU                                        |
| EMV-Richtlinie 2014/30/EU                                         |
| Niederspannungsrichtlinie 2014/35/EU                              |
| <br><ul> <li>Funkanlagen-Richtlinie 2014/53/EU</li> </ul>         |

## Entsorgung von Altgeräten

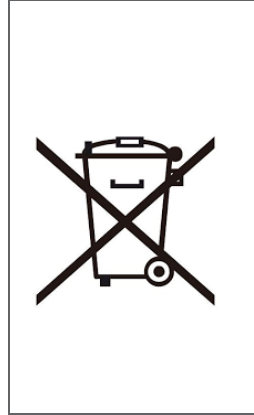

Befindet sich die obige Abbildung (durchgestrichene Mülltonne auf Rädern) auf dem Produkt, gilt die Europäische Richtlinie 2002/96/EG. Diese Produkte dürfen nicht mit dem normalen Hausmüll entsorgt werden. Informieren Sie sich über die örtlichen Regelungen zur getrennten Sammlung elektrischer und elektronischer Gerätschaften.

Richten Sie sich nach den örtlichen Regelungen und entsorgen Sie Altgeräte nicht über den Hausmüll. Durch die regelkonforme Entsorgung der Altgeräte werden Umwelt und die Gesundheit ihrer Mitmenschen vor möglichen negativen Konsequenzen geschützt. Materialrecycling hilft, den Verbrauch von Rohstoffen zu verringern.

## Marken und Warenzeichen

Sämtliche Marken, eingetragene Warenzeichen und Produktnamen sind Eigentum des jeweiligen Inhabers. iOS ist ein eingetragenes Warenzeichen der Apple Inc. in den Vereinigten Staaten von Amerika und in anderen Ländern. Android<sup>™</sup> ist ein eingetragenes Warenzeichen der Google Inc. in den Vereinigten Staaten von Amerika und in anderen Ländern.

## Bestimmungsgemäße Verwendung

Der Kunde versichert, sich vor Einsatz des Geräts mit den damit verbundenen gesetzlichen Bestimmungen vertraut gemacht zu haben. Die nicht bestimmungsgemäße Verwendung dieses Geräts entbindet den Verkäufer von allen Verpflichtungen im Schadensfall. Gleiches gilt für eigenmächtige Veränderungen an dem Gerät.

# Inhaltsverzeichnis

| Allge<br>Hers<br>Konf<br>Ents<br>Mark<br>Best | gemeine Hinweise und Informationen<br>steller für Herausgeber<br>nformität<br>sorgung von Altgeräten<br>ken und Warenzeichen<br>stimmungsgemäße Verwendung |                                                  |
|-----------------------------------------------|----------------------------------------------------------------------------------------------------|--------------------------------------------------|
| 1<br>1.1<br>1.2<br>1.3<br>1.3                 | EINLEITUNG<br>Lieferumfang<br>Benötigtes Werkzeug<br>Sicherheitshinweise                                                                                   | 3<br>3<br>4<br>4<br>4                            |
| 2                                             | TECHNISCHE DATEN                                                                                                    | 5                                                |
| 3<br>3.1<br>3.2                               | GERÄTEBESCHREIBUNG<br>Funktionen<br>Grafische Darstellung                                                                                                  | 7<br>7<br>8                                      |
| 4<br>4.1<br>4.2<br>4.3                        | MOBILE APP – KONFIGURATION<br>Installation & Registrierung<br>Geräte hinzufügen                                                                            | <b>10</b><br><b>10</b><br><b>10</b><br><b>10</b> |
| 4.3<br>4.4                                    | Kameraübersichtsliste                                                                                                    | 11<br>12                                         |
| 5<br>5.1<br>5.2<br>5.3<br>5 4                 | INBETRIEBNAHME DER ÜBERWACHUNGSKAMERA<br>Anschlussmöglichkeiten<br>Installationsanleitung<br>Standard Benutzername und Passwort<br>Kamerazugriff           | 13<br>13<br>13<br>13<br>14                       |
| 5.4<br>5.4<br>5.4<br>5.4                      | <ul> <li>4.1 Mobilgeräte</li></ul>                                                                                                    | 14<br>14<br>18<br>18                             |
| 5.5                                           | Web Interface                                                                                                    | 19                                               |
| 5.                                            | 5.5.1 Login                                                                                                    | 19                                               |
| 5.                                            | 5.3 OSD                                                                                                    | 20                                               |
| 5.                                            | 5.4 Mehrkanalansicht                                                                                                    | 20                                               |
| 5.                                            | 5.5 Ansicht                                                                                                    | 20                                               |
| 5.                                            | 5.5.6 Schwenk- / Neigungssteuerung                                                                                                    | 21                                               |
| 5.<br>5                                       | 5.8 SD-Karte                                                                                                    | 22<br>22                                         |
| 5.                                            | 5.9 Foto aufnehmen                                                                                                    |                                                  |
| 5.                                            | .5.10 Video aufnehmen                                                                                                    | 22                                               |
| 5.                                            | .5.11 Wiedergabe                                                                                                    | 23                                               |
| 5.6                                           | Micro-SD-Karte ein-/ ausbauen                                                                                                    | 24                                               |

| 6   | EIN  | STELLUNGEN             | . 26 |
|-----|------|------------------------|------|
| 6.1 | Netz | werk                   | 26   |
| 6.  | 1.1  | Netzwerk               | 26   |
| 6.  | 1.2  | Wireless (WLAN)        | 27   |
| 6.  | 1.3  | DDNS                   | 28   |
| 6.  | 1.4  | ONVIF                  | 28   |
| 6.  | 1.5  | P2P                    | 29   |
| 6.2 | Adva | ance                   | 30   |
| 6.  | 2.1  | Benutzer               | 30   |
| 6.  | 2.2  | Automatischer Snapshot | 30   |
| 6.  | 2.3  | Timeraufnahme          | 31   |
| 6.  | 2.4  | FTP                    | 31   |
| 6.  | 2.5  | E-Mail-Alarme          | 32   |
| 6.  | 2.6  | Terminal               | 33   |
| 6.  | 2.7  | 485 Set                | 33   |
| 6.  | 2.8  | Mehrfache Einstellung  | 34   |
| 6.  | 2.9  | Videobildschirme       | 34   |
| 6.3 | Alar | m                      | 35   |
| 6.  | 3.1  | Audio-Alarm            | 35   |
| 6.  | 3.2  | Bewegungserkennung     | 35   |
| 6.  | 3.3  | Alarm                  | 36   |
| 6.  | 3.4  | Zeitplan               | 36   |
| 6.4 | Syst | em                     | 37   |
| 6.  | 4.1  | Zeit                   | 37   |
| 6.  | 4.2  | Initialisieren         | 38   |
| 6.  | 4.3  | Geräteinformationen    | 39   |
| 7   | PEF  | RSÖNLICHE NOTIZEN      | . 40 |

# 1 Einleitung

Vielen Dank für den Kauf der IP Kamera "HWT-DH43H". Diese gibt es in weiß und schwarz. Bevor Sie die IP-Kamera in Betrieb nehmen, lesen Sie sich die folgenden Kapitel sorgfältig durch.

Die Beachtung dieser Bedienungsanleitung ist zwingend notwendig, um einen gefahrlosen Betrieb sicherzustellen. Bei Fragen wenden Sie sich an unseren Online Shop.

Die geltenden Anforderungen nach europäischen und nationalen Richtlinien werden erfüllt. Bewahren Sie die Bedienungsanleitung sorgfältig auf, um zu einem späteren Zeitpunkt Einstellungen vorzunehmen oder die Kamera zurückzusetzen. Die Anleitung ist fester Bestandteil des Produktes auch bei Weitergabe an Dritte.

# 1.1 Lieferumfang

- 1 x IP Kamera "HWT-DH43H" in weiß oder schwarz
- 1 x Antenne
- 1 x Software-CD
- 1 x Bedienungsanleitung in DE
- 1 x 3m LAN-Kabel

# 1.2 Benötigtes Werkzeug

- Bohrmaschine
- Ø 6mm Steinbohrer
- Hammer
- Kreuzschlitzschraubendreher

# 1.3 Sicherheitshinweise

#### 1.3.1 Allgemeine Hinweise

# **()**

Berühren Sie keine Sensormodule mit den Fingern. Wenn eine Reinigung erforderlich ist, verwenden Sie ein sauberes Tuch mit etwas Ethanol und wischen Sie es vorsichtig ab. Wenn die Kamera längere Zeit nicht benutzt wird, ziehen Sie den Objektivdeckel an, um den Sensor vor Verschmutzung zu schützen.

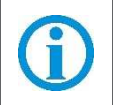

Richten Sie das Kameraobjektiv nicht auf starkes Licht, wie z. B. auf eine Sonnen- oder Glühlampe. Das starke Licht kann defekte an der Kamera verursachen.

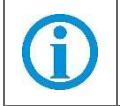

Der Sensor kann durch einen Laserstrahl ausgebrannt werden. Wenn ein Lasergerät verwendet wird, stellen Sie sicher, dass die Oberfläche des Sensors nicht dem Laserstrahl ausgesetzt ist.

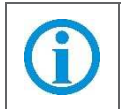

Stellen Sie die Kamera nicht in extrem heiße, kalte (die Betriebstemperatur sollte zwischen -30 ° C und 60 ° C), staubige oder feuchte Umgebung auf und setzen Sie sie nicht hohen elektromagnetischen Strahlungen aus.

#### 1.3.2 Elektrische Sicherheitshinweise

Schließen Sie nicht mehrere IPCs mit einem einzigen Netzteil an. Eine Überlastung des Adapters kann zu Überhitzung oder Brandgefahr führen.

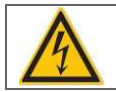

Das Gerät sollte fest an der Wand oder unter der Decke befestigt werden.

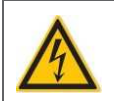

Schalten Sie den Strom ab und ziehen Sie das Stromkabel sofort ab, wenn Rauch, Geruch oder Geräusche vom IPC aufsteigen. Wenden Sie sich dann an den Händler.

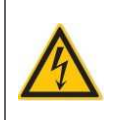

Bitte wenden Sie sich an den Händler, wenn die IPC nicht mehr korrekt arbeitet. Versuchen Sie nicht, das Gerät selbst zu demontieren oder zu modifizieren. Für Probleme die durch nicht autorisierte Reparaturen oder Wartungen verursacht wurden, übernehmen wir keine Verantwortung.

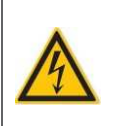

Bitte benutzen Sie die vom Hersteller vorgeschriebenen Batterie. Sollte keine Originalbatterie verwendet werden, kann es zu einem Batteriebrand, Explosion oder Verbrennungsgefahr kommen! Verwenden Sie beim Batteriewechseln den gleichen Typ.

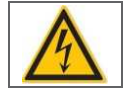

Bitte verwenden Sie empfohlene Kabelsätze (Netzkabel), mit den angegebenen Spezifikationen.

# 2 Technische Daten

| Modell                     |                                                                                                    |  |  |  |  |
|----------------------------|----------------------------------------------------------------------------------------------------|--|--|--|--|
| Modelltyp                  | HWT-DH43H Artikel Nr. 1139 (weiß) –<br>EAN-Nr.: 4260224112828<br>HWT-DH43H Artikel Nr. 869 (schwarz) -<br>4260224111647 |  |  |  |  |
| Bilds                      | sensor                                                                                                    |  |  |  |  |
| Bildsensor                 | CMOS WXGA HD Sensor                                                                                                    |  |  |  |  |
| Hauptsensor                | Hi3518EV200+AR0130                                                                                                    |  |  |  |  |
| Auflösung                  | 960p (1280*960)                                                                                                    |  |  |  |  |
| Minimale Erleuchtung       | 0,01 Lux                                                                                                    |  |  |  |  |
| Li                         | nse                                                                                                    |  |  |  |  |
| Fokuslänge                 | 2.7-13,5mm / 5-fach Zoom mit Autofokus                                                                                  |  |  |  |  |
| Linsentyp                  | Glas                                                                                                    |  |  |  |  |
| Blende                     | F1.2                                                                                                    |  |  |  |  |
| Blickwinkel                | 106° ~ 30°                                                                                                    |  |  |  |  |
| Vi                         | deo                                                                                                    |  |  |  |  |
| Bildkomprimierung          | H.264                                                                                                    |  |  |  |  |
| Bildrate                   | 30fps maximal, abwärts justierbar                                                                                       |  |  |  |  |
| Stream                     | Doppelte Übertragung                                                                                                    |  |  |  |  |
| Bildanpassung              | Helligkeit, Kontrast, Sättigung, Chroma sind einstellbar                                                                |  |  |  |  |
| Spiegelbilder spiegeln     | Umkehrung und Spiegel                                                                                                   |  |  |  |  |
| Nachtsichtbarkeit          | 22 Stück IR-LEDs, Nachtsichtbereich bis 20m                                                                             |  |  |  |  |
| IR-Schnitt                 | Dual IR-CUT Filter (Original)                                                                                           |  |  |  |  |
| Infrarot-Modus             | Automatisch oder manuell                                                                                                |  |  |  |  |
| Lichtfrequenz              | 50Hz, 60Hz                                                                                                    |  |  |  |  |
| F                          | PTZ                                                                                                    |  |  |  |  |
| Schwenk- / Neigungswinkel  | Horizontal: 355 ° und vertikal: 75 °                                                                                    |  |  |  |  |
| 3D-Voreinstellung          | 8 Voreinstellungen, gehören horizontale und vertikale Position und Brennweite                                           |  |  |  |  |
| Voreingestellte Kreuzfahrt | 1-8 voreingestellte Positionen                                                                                          |  |  |  |  |
| Vertikaler Scan            | Beliebige Position als linken oder rechten<br>Rand festlegen, zwischen den Rändern<br>scannen                           |  |  |  |  |
| Horizontaler Scan          | 355 ° horizontaler Scan                                                                                                 |  |  |  |  |
| Wachposition               | ✓, Als Standard ist Position 1 eingestellt                                                                              |  |  |  |  |
| Alarmvoreinstellung        | ✓                                                                                                    |  |  |  |  |
| ONVIF                      |                                                                                                    |  |  |  |  |
| ONVIF                      | ✓ (ONVIF 2.4)                                                                                                    |  |  |  |  |

## IP Kamera "HWT-DH43H"

| Net                | zwerk                                                                                                    |
|--------------------|----------------------------------------------------------------------------------------------------|
| Ethernet           | 10/100Mbps RJ-45 Port                                                                                                    |
| Protokoll          | HTTP, HTTPS, FTP, TCP/IP, UDP,<br>SMTP, DHCP, DDNS, UPnP, RTSP                                                                                   |
| WLAN               | <ul> <li>(IEEE 802.11b/g/n)</li> <li>IEEE802.11b: 11Mbps(Max.)</li> <li>IEEE802.11g: 54Mbps(Max.)</li> <li>IEEE802.11n: 150Mbps(Max.)</li> </ul> |
| WLAN-Sicherheit    | WEP, WPA, WPA2                                                                                                    |
| Sys                | stem                                                                                                    |
| Mit dem PC         | Windows XP, Vista, 7, 8, 10 Mac OS                                                                                                    |
| Арр                | Android, iOS "CamHi"                                                                                                    |
| Browser            | Microsoft IE7 und höher oder kompatibler<br>Browser; Mozilla Firefox; Google Chrome;<br>Apple-Safari.                                            |
| Geräteclients      | Bis zu 16-kanaliger, zentralisierter<br>Monitor, Fernaufzeichnung und -<br>wiedergabe                                                            |
| Allg               | emein                                                                                                    |
| Gehäuse            | Metall                                                                                                    |
| Maße (L×B×H)       | 211 x ø126 x 236 mm                                                                                                    |
| Gewicht            | 1200g / 1600g                                                                                                    |
| Betriebstemperatur | -20°C ~ +50°C RH85% Max                                                                                                    |
| Lagertemperatur    | -20°C ~ +60°C RH95% Max                                                                                                    |
| Energieversorgung  | DC12V / 1,5A                                                                                                    |
| Energieverbrauch   | 8 bis 15 Watt (max.)                                                                                                    |
| Schutzlevel        | IP66                                                                                                    |
| Benutzerkonten     | 3-stufige Benutzerverwaltung                                                                                                    |
| UID-Technologie    | ✓                                                                                                    |
| Zurücksetzen       | ✓                                                                                                    |
| Alarm              | <ul> <li>Bewegungserkennungsalarm, E / A-<br/>Alarm</li> </ul>                                                                                   |

# 3 Gerätebeschreibung

Die IP-Kamera "HWT-DH43H" ist durch das patentierte Design und die Wasserundurchlässigkeit (IP66) einzigartig. Durch eine intelligente Kodierung und Netzwerkübertragung wird die Bedienung erleichtert. Zusätzlich werden die Kamera-Netzwerkkommunikationsprotokolle "HTTP, HTTPS, FTP, TCP/IP, UDP, SMTP, DHCP, DDNS, UPnP, RTSP unterstützt. Das Internetkommunikationsprotokoll "ONVIF2.4" wird auch unterstützt. Über eine drahtlose Internetverbindung und der WEP-, WPA- und WPA2-Verschlüsselung können Sie schnell und sicher Ihr Objekt überwachen. Sie können den Browser oder die Client-Software verwenden, um die IP-Kamera zu steuern. Über den Browser können Sie die Netzwerk-Kameraparameter wie z.B. Systemparametereinstellungen, OSD-Anzeigeeinstellungen und andere Parameter einstellen. Zusätzlich kann über den Browser oder der Client-Software-Konfiguration die Bewegungserkennung, Alarme und andere intelligente Funktionen eingestellt werden.

# 3.1 Funktionen

- Dome-IP-Kamera mit patentierten Design und IP66 wasserdicht
- Aufnahmeformat "H.264" für hohe Bildqualität bei wenig Speicherplatzbedarf
- Bis zu 5-facher optischer Zoom mit Autofokus
- Linse mit 22 IR-LEDs und 20 Meter Nachtsichtweite
- Bewegungserkennungsalarm per E-Mail, Hochladen des Alarm-Schnappschusses auf FTP
- Blickwinkel: Von 106° bis 30°
- Kompatibel mit freier PC-Zentralverwaltungssoftware
- Kompatibel mit kostenloser iOS- & Android-APP "CamHI"
- Unterstützt IEEE 802.11b / g / n drahtlose Verbindung in Verbindung mit der WEP-, WPA- und WPA2-Verschlüsselung
- Betriebssystem: Windows XP/Vista/7/8/8.1/10, OS X, iOS, Android
- Unterstützte Protokoll: HTTP, HTTPS, FTP, TCP/IP, UDP, SMTP, DHCP, DDNS, UPnP, RTSP
- Unterstützt SD-Karten bis max. 64GB
- ONVIF-konform: Kompatibilität nach internationalem Standard und kompatibel mit Majority-NVR
- P2P-Funktion für einfachen Fernzugriff

# 3.2 Grafische Darstellung

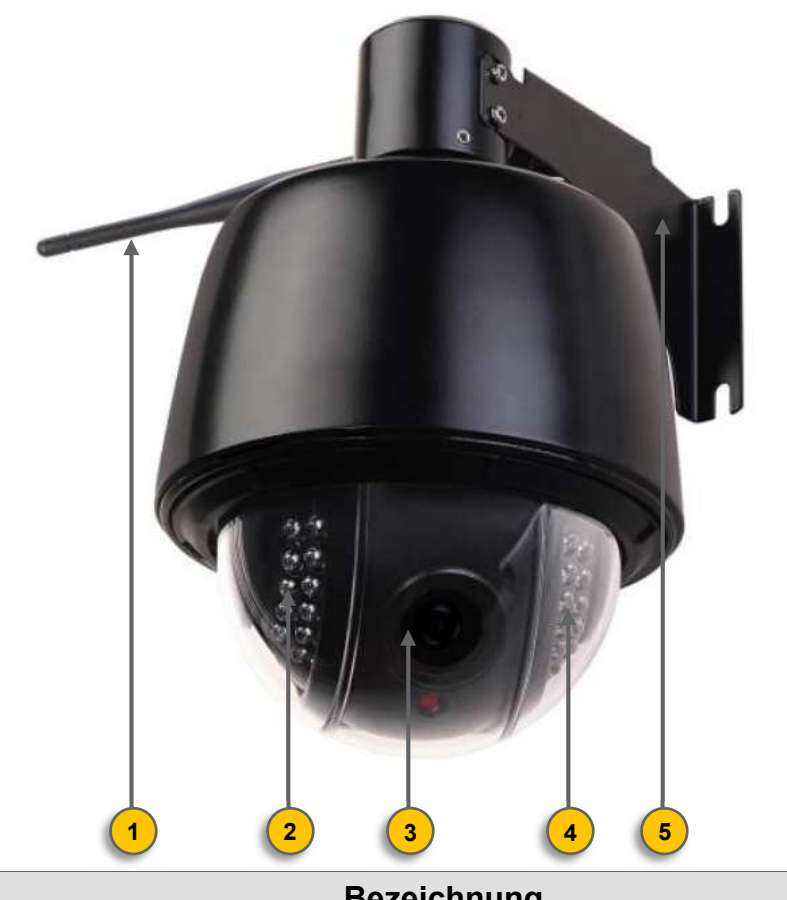

| Pos. | Bezeichnung                |  |
|------|----------------------------|--|
| 1    | Antenne                    |  |
| 2    | IR-LEDs                    |  |
| 3    | Kameralinse                |  |
| 4    | IR-LEDs                    |  |
| 5    | Wand- oder Deckenhalterung |  |

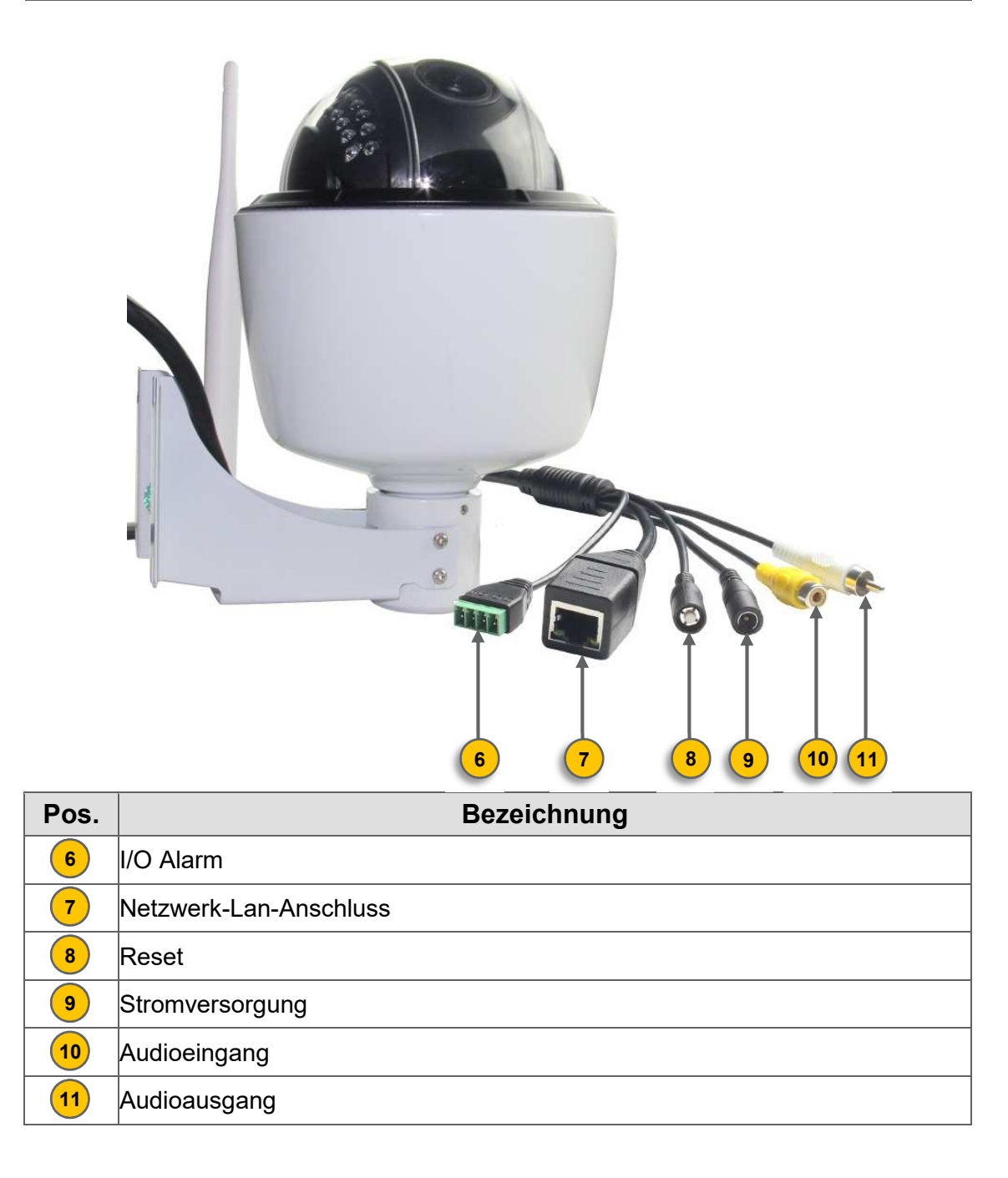

# 4 Mobile APP – Konfiguration

# 4.1 Installation & Registrierung

Der mobile Client unterstützt derzeit nur iOS und Android. Führen Sie nach der Installation die "CamHi" App aus und registrieren Sie ein Konto.

# 4.2 Geräte hinzufügen

- 1. Nachdem Sie die Hardware installiert und die Initialisierung abgeschlossen ist, starten Sie die App "*CamHi*" auf dem mobilen Endgerät.
- 2. Tippen Sie auf "Kamera hinzufügen"
- 3. Wenn Sie das erste Mal eine Kamera hinzufügen, müssen Sie zunächst die Wireless-Installation ausführen
- 4. Wenn die Kamera zuvor auf einem beliebigen Telefon, Tablet oder Computer installiert wurde, wählen Sie "QR-Code scannen" oder "Kamera aus LAN suchen"
- 5. Stellen Sie sicher, dass die Kamera mit dem Ethernet-Kabel und mit dem Router verbunden ist und dass Ihr Smartphone oder Tablet über WLAN mit demselben LAN (Local Area Network) ebenfalls verbunden ist.

| back      | Add Camera         | done | back                | WIFI connect                 |                             |                                |          |
|-----------|--------------------|------|---------------------|------------------------------|-----------------------------|--------------------------------|----------|
| Device Se | tting              |      | SSID                | TestTest                     | SSID                        | TestTest                       |          |
| Name:     | Camera             |      |                     |                              |                             |                                |          |
| UserName: | admin              |      | Password            | 123456789                    | Password                    | 123456789                      |          |
| UID:      |                    |      |                     | Apply                        | Settin                      | g Wifi,wait a moment           |          |
| Password  |                    |      | Before cl           | lick the apply button        | , please                    |                                | 8/100    |
| 📓 Scan    | QR Code            | >    | maximur<br>the came | n, and put the phone<br>era. | close to maximum<br>the cam | m, and put the phone o<br>era. | close to |
| P Searce  | ch Camera from LAN | >    |                     |                              | - 64                        |                                |          |
| 💮 Wire    | less Installation  | >)   |                     |                              |                             |                                |          |
|           |                    |      |                     |                              |                             |                                |          |

#### 4.2.1 Vorhandene Kamera hinzufügen

Eine Kamera die noch nie ohne Reset eingerichtet und auf diese zugegriffen wurde, gehen Sie wie folgt vor:

- 1. Wählen Sie "Kamera aus dem LAN suchen"
- 2. Anschließend können Sie den Kamera-QR-Code einscannen oder die Kamera-UID manuell eingeben.

# 4.3 Kameraübersichtsliste

| Übe                                                                                                    | ersicht                                                                                                    |
|----------------------------------------------------------------------------------------------------|----------------------------------------------------------------------------------------------------|
| Klicken Sie rechts oben auf der Seite auf<br>"Bearbeiten", um die Informationen der<br>Kamera zu bearbeiten oder das Gerät zu<br>löschen. Sie können den Kameranamen,<br>den Benutzernamen, das Passwort oder<br>den UID-Code ändern, insbesondere<br>wenn Sie sich nicht an der Kamera<br>anmelden, nachdem Sie den<br>Benutzernamen oder das Passwort auf<br>einem anderen Gerät geändert haben.                                                                 | Camera     dore       Image: Add Camera     Image: Camera       Image: Camera     Image: Camera       Image: Camera     Image: Camera |
| Klicken Sie auf das Symbol " <sup>*</sup> " rechts<br>neben dem Kameranamen, um zur<br>Einstellungsseite zu gelangen. Und dann<br>Sie können die Kameraeinstellungen<br>bearbeiten, einschließlich Passwort,<br>Alarmeinstellung, Aktion mit Alarm,<br>Zeiterfassung, Audioeinstellung,<br>Videoeinstellung, WLAN-Einstellung, SD-<br>Karteneinstellung, Zeiteinstellung, E-Mail-<br>Einstellung, FTP-Einstellung,<br>Systemeinstellung und<br>Geräteinformationen | Camera Setting         Camera       Compose Construction         Doctor-construction       Compose Construction         Edit Password       >         Adarm Setting       >         Action with Alarm       >         Timing Record       >         Audio Setting       >         Video Setting       >         SD Card Setting       >         Time Setting       >                                                                                                    |

## 4.4 Wiedergabe

Nach der Installation und Einrichtung können Sie das Video anzeigen oder die Einrichtung wie gewünscht fortsetzen. In diesem Bereich werden die Funktionen der einzelnen Symbole in der Live-Ansicht-Benutzeroberfläche beschrieben.

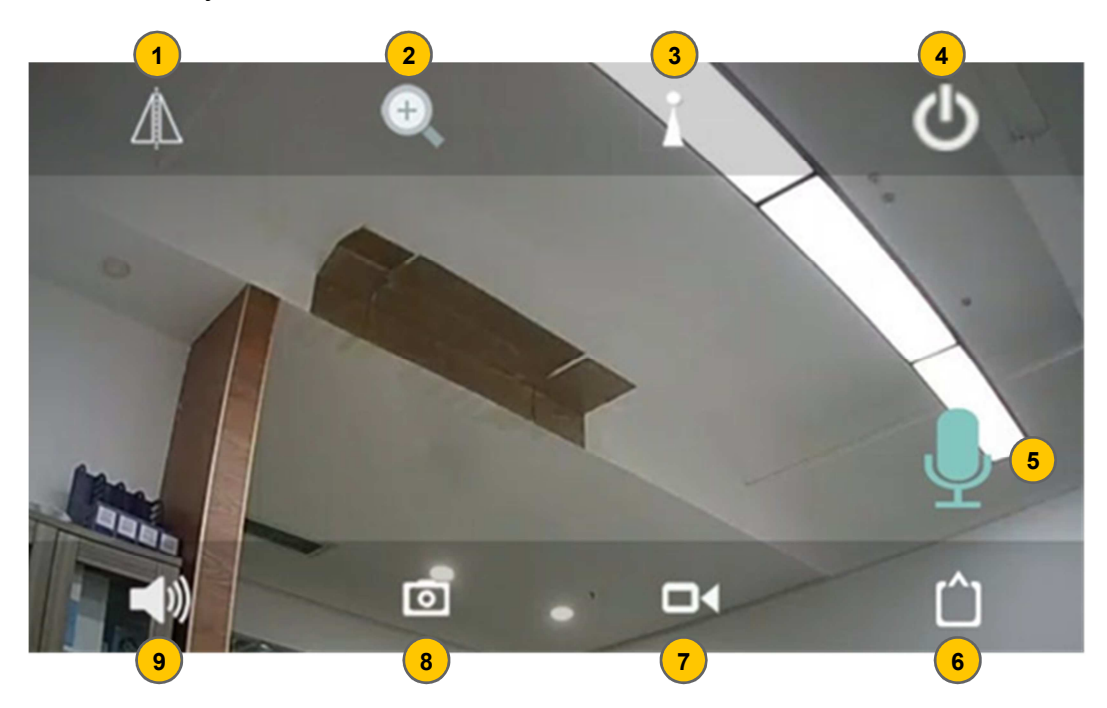

| Pos. | Bezeichnung                                                                                                    |
|------|----------------------------------------------------------------------------------------------------|
| 1    | Bildspiegel und Flip                                                                                                    |
| 2    | Vergrößern, verkleinern, fokussieren ein/aus                                                                                                    |
| 3    | Preset aufrufen und setzen                                                                                                    |
| 4    | Wiedergabe schließen                                                                                                    |
| 5    | Halten Sie dieses Symbol gedrückt, um die Audioeingabe von Ihrem<br>Mobilgerät zuzulassen. Das gesprochene wird von der Kamera<br>wiedergegeben                                        |
| 6    | Sie können den Modus "Max" oder "Niedrig" wählen.<br>Der "Max" -Modus nimmt den ersten / Hauptstrom; während der "Low" -Modus<br>den zweiten / Substream mit VGA als Standard annimmt. |
| 7    | Video aufnehmen. Das Video wird lokal auf Ihrem Endgerät gespeichert                                                                                                    |
| 8    | Schnappschuss machen. Das Foto wird lokal auf Ihrem Endgerät gespeichert                                                                                                    |
| 9    | Kamera-Audioausgabe ein-/ausschalten                                                                                                    |

# 5 Inbetriebnahme der Überwachungskamera

Um die Bedienung und Einrichtung der Kamera so einfach wie möglich zu machen, haben wir verschiedene Einrichtungs- und Bedienmöglichkeiten zur Verfügung gestellt.

## 5.1 Anschlussmöglichkeiten

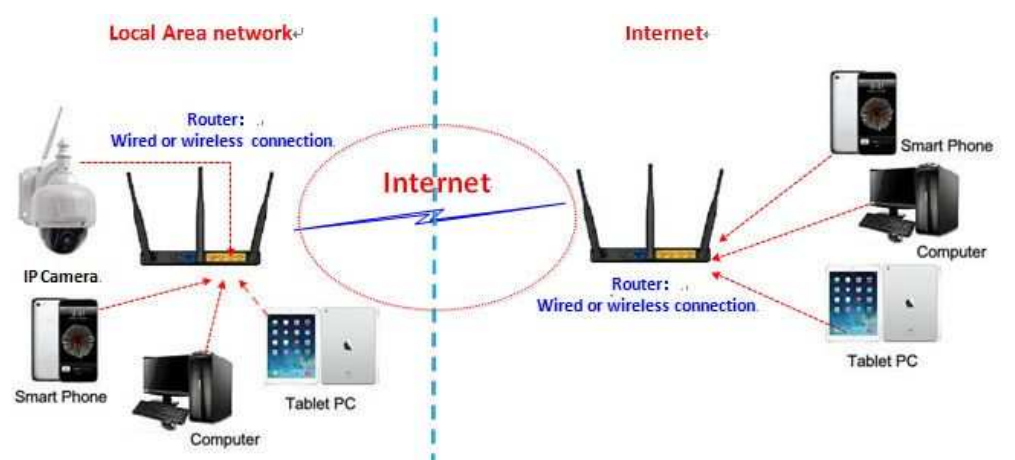

Diese Kamera kann über einen Webbrowser oder die "CamHi" App aufgerufen werden. Bevor Sie mit dem Zugriff beginnen, sollten Sie die Kamera nach dem Einschalten über Ethernet-Kabel oder Wi-Fi mit Ihrem Router verbinden.

# 5.2 Installationsanleitung

Die Kamera verfügt über ein Standard-Kamerastativ-Schraubloch (1 / 4-20 UNC-Gewinde) für die Montage der Kamera auf einer stabilen Oberfläche.

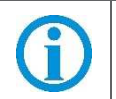

Vergewissern Sie sich vor der Installation, dass die Wand- oder Deckenbeschaffenheit mindestens das dreifache Gewicht der Kamera aushält.

# 5.3 Standard Benutzername und Passwort

Um sich zum ersten Mal am System anzumelden, verwenden Sie eine der folgenden Standardbenutzernamen / Passwort-Kombinationen.

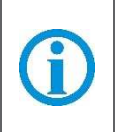

Standardbenutzername: **admin** Standardpasswort: **admin** Das Ändern des Passworts für das Administratorkonto ist bei der Ersteinrichtung erforderlich.

## 5.4 Kamerazugriff

#### 5.4.1 Mobilgeräte

Auf die Kamera kann über die iOS- und Android-App "CamHi" zugegriffen werden. Es ist erforderlich, die App "CamHi" zuerst im Apple Store oder bei Google Play herunterzuladen und dann zu installieren. Informationen zur Verwendung der App zum Einrichten und Zugriff auf die Kamera finden Sie im 4 Mobile APP – Konfiguration

#### 5.4.2 Webbrowserzugriff

Auf die Kamera kann über den Webbrowser unter Windows zugegriffen werden. Die vollständigen und alle erweiterten Funktionen der Kamera können über einen Webbrowser abgerufen werden.

#### 5.4.2.1 Suchwerkzeug für Windows

Um die Kamera einfach im Webbrowser von Windows zu suchen und darauf zuzugreifen, installieren Sie bitte die mitgelieferte Software "Search Tool". Bevor Sie die Suchfunktion ausführen, stellen Sie bitte Folgendes sicher:

- Die Kamera ist eingeschaltet und über ein Ethernet-Kabel oder Wi-Fi mit dem Router verbunden.
- Die Kamera und der PC befinden sich im selben lokalen Netzwerk. Verwenden Sie IE / Chrome / Firefox / Safari unter Windows.

|       | Installation Wizard   |                |                           |                   |                      |  |
|-------|-----------------------|----------------|---------------------------|-------------------|----------------------|--|
| Netwo | ork Card Intel(R) 825 |                | Sort Refresh              |                   |                      |  |
| NO    | IP Address            | Name           | MAC Address               | UID               | Version              |  |
| 1     | 192.168.1.147         | IPCAM          | 00:FC:88:16:B7:4B         | EEEE-031122-SUHSD | V11.1.4.5.1-20170408 |  |
| 2     | 192.168.1.114         | IPCAM          | 00:0E:00:0F:13:1D         | DDDD-020590-HLUUY | V9.1.4.1.19-20160818 |  |
| 3     | 192.168.1.136         | IP Camera      | 00:0E:00:0C:AE:30         | DDDD-112762-FVUUU | V6.6.9.4.1-20160921  |  |
|       |                       |                |                           |                   |                      |  |
|       |                       |                |                           |                   |                      |  |
|       |                       |                |                           |                   |                      |  |
|       |                       |                |                           |                   |                      |  |
|       |                       |                |                           |                   |                      |  |
|       |                       |                |                           |                   |                      |  |
|       |                       |                |                           |                   |                      |  |
|       |                       |                |                           |                   |                      |  |
|       |                       |                |                           |                   |                      |  |
|       |                       |                |                           |                   |                      |  |
|       |                       |                |                           |                   |                      |  |
|       |                       |                |                           |                   |                      |  |
|       |                       |                |                           |                   |                      |  |
|       |                       |                |                           |                   |                      |  |
|       |                       |                |                           |                   |                      |  |
|       | Please select the de  | vice list, and | then click Next to modify | y the device      |                      |  |
|       | (                     |                | _                         |                   |                      |  |
|       | Back Next Cancel      |                |                           |                   |                      |  |

| Local IP 192.1                                                               | 58.1.140      | Ine sof<br>lpcame<br>want to | tware fir<br>ra auton<br>modify | ids available network set<br>natically. We suggest you<br>it manually | ting for the<br>u just use it.you |
|------------------------------------------------------------------------------|---------------|------------------------------|---------------------------------|-----------------------------------------------------------------------|-----------------------------------|
| IP Address                                                                   | 192 . 168     | . 1                          | . 141                           | Name                                                                  | IPCAM                             |
| SubMask                                                                      | 255 . 255     | . 255                        | . 0                             | User                                                                  | admin                             |
| GateWay                                                                      | 192 . 168     | . 1                          | . 1                             | Password                                                              | *****                             |
| Port                                                                         | 80            |                              |                                 |                                                                       | Pwd Reset                         |
| IP Address<br>SubMask                                                        | 192.168.1.147 | 7                            |                                 | Name                                                                  | IPCAM<br>80                       |
| GateWay                                                                      | 192.168.1.1   |                              | _                               | Fuit                                                                  |                                   |
| MAC Address                                                                  | 00:FC:88:16:E | 7:4B                         |                                 |                                                                       |                                   |
| Click Next to confirm the selected device, click Back to reselect the device |               |                              |                                 |                                                                       |                                   |

Sie können auch die Netzwerkkonfigurationen und Kameranamen einiger Kameras über das Search-Tool nach korrekter Eingabe des Benutzernamens und Passworts ändern.

Bitte beachten Sie, dass der Login-Benutzername und das Passwort der Kamera nicht verfügbar sind, um unter den Leerzeichen des Such-Tools zu ändern. Es gibt einen Eintrag zum Ändern des Benutzernamens und des Passworts im Webbrowser nach dem Zugriff.

#### 5.4.2.2 Lokaler Zugriff über Webbrowser

Führen Sie das Suchwerkzeug aus und klicken Sie auf "Weiter", um Kameras im LAN zu suchen. Wenn das Gerät gefunden und im Suchergebnisfenster aufgeführt ist, klicken Sie doppelt auf das Gerät, um einen Webbrowser zum Anschauen der Kamera zu öffnen. Wenn Microsoft Edge als Standardbrowser angezeigt wird, wechseln Sie zu "Mehr" -> "Mit Internet Explorer öffnen", um die normale Ansicht anzuzeigen. Sie können auch den Webbrowser öffnen, um die IP-Adresse und die Portnummer der Kamera manuell eingeben, um sich bei der Kamera anzumelden.

Zum Beispiel: http://192.168.1.147:80.

Die IP-Adresse und die HTTP-Portnummer der Kamera werden in der Liste der Suche angezeigt. Die Standard-HTTP-Portnummer lautet 80.

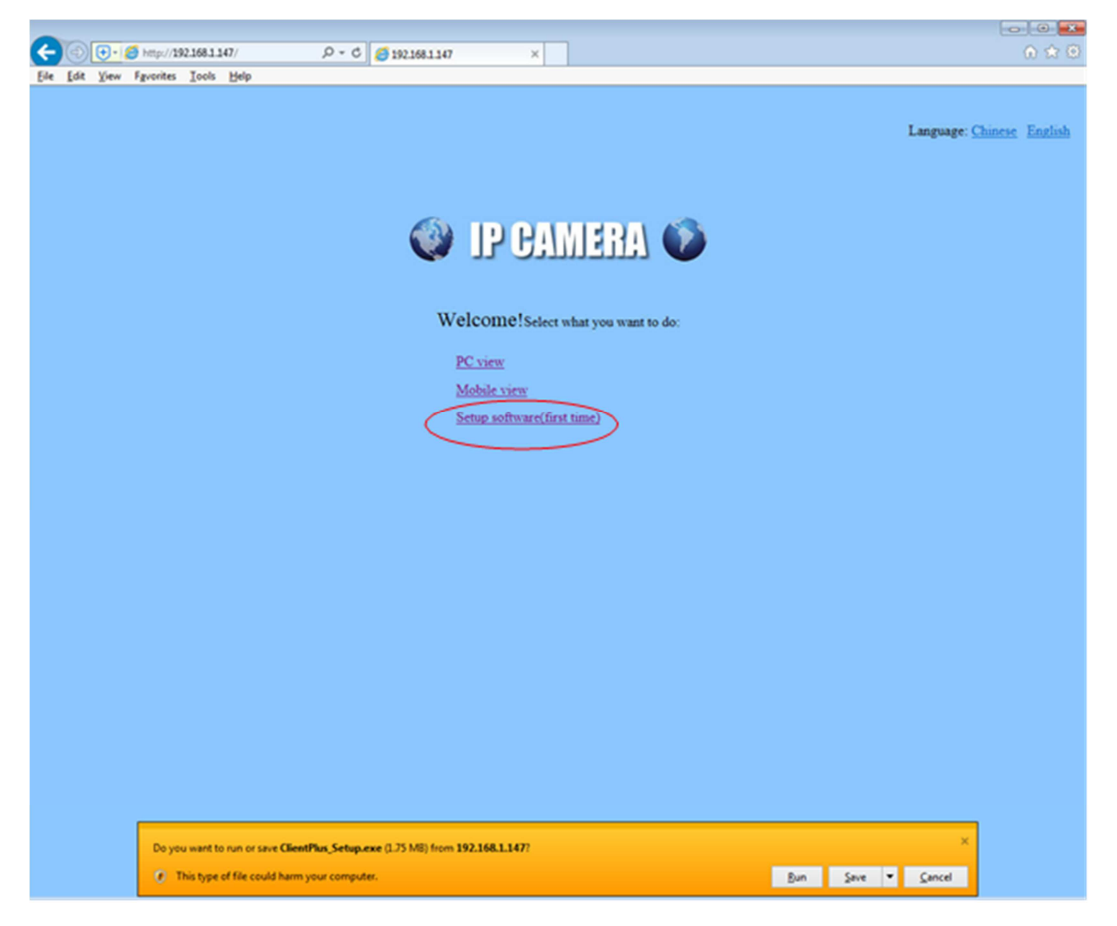

Wenn Sie die Benutzeroberfläche der Kamera öffnen, fordert Sie der Browser auf ein Plugin zu installieren. Die Plugins sind notwendig um Videos von der Kamera zu empfangen. Klicken Sie auf die Schaltfläche "Installieren", um das Plugin herunterzuladen und zu installieren. Dann ist die Kamera nun erfolgreich für Live-Viewing, Wiedergabe und Konfiguration eingerichtet.

#### 5.4.2.3 Externer Webzugriff

Sie können über einen Webbrowser mit UPnP / DDNS-Funktionalität oder Port auf die Kamera zugreifen.

Stellen Sie vor der Verwendung der UPnP / DDNS-Funktionalität sicher, dass Ihr Router das uPnP-Netzwerkprotokoll unterstützt und das Protokoll aktiviert sein sollte. Informationen zur Aktivierung von UPnP finden Sie in der Dokumentation Ihres Routerherstellers.

| 🔮 IP CAMERA 🔘                                                                                                    |                                                                                                    |  |  |  |  |  |  |
|----------------------------------------------------------------------------------------------------|----------------------------------------------------------------------------------------------------|--|--|--|--|--|--|
| Monitor Settings<br>Media<br>Network<br>Wireless<br>Dans<br>Platform<br>ONVIE<br>P2P<br>Alarm<br>Advanced<br>System | Internet IP Address   show   Main DDNS    • On ● Off   Server:   hipcam.org   Port:   80   User name:   Password:   3th DDNS   ● On ● Off   Provider: |  |  |  |  |  |  |
|                                                                                                    | User name: myuserid<br>Password: •••••••<br>Your Domain: mydomain.dyndns.org<br>UPnP Port Forwarding<br>O On • Off<br>Apply Cancel                    |  |  |  |  |  |  |

Port Forwarding ist eine weitere Methode zum Einrichten des Remotezugriffs. Es ist erforderlich, Einstellungen sowohl an der Kamera als auch am Router vorzunehmen.

#### 5.4.3 NVR-Zugriff

Die Kamera kann mit jedem NVR verbunden werden, der das ONVIF-Protokoll unterstützt. Auf diese Weise kann die Kamera Live-, Wiedergabe- und Aufnahmefunktionen auf einem Netzwerkrekorder anzeigen und speichern.

#### 5.4.4 RTSP-Zugriff

Die Kamera unterstützt den Standard-RTSP. Sie können auf Video und Audio direkt von RTSP-Player wie VLC zugreifen. Stellen Sie sicher, dass Sie die RTSP-Funktion in den Kameraeinstellungen aktiviert haben, bevor Sie die Kamera im Webbrowser anzeigen.

## 5.5 Web Interface

Dieser Abschnitt enthält weitere Details zur Benutzeroberfläche der CamHi-Kamera im Webbrowser sowie alle Funktionen, die die Kamera ausführen kann, einschließlich der Seiten Anmeldung, Livebilder, Wiedergabe und Konfiguration.

#### 5.5.1 Login

|           | Windows Security                                                                                                   |                           |
|-----------|----------------------------------------------------------------------------------------------------|---------------------------|
|           | The server 192.168.1.114 is asking for your user name and password<br>server reports that it is from index.html.   | d. The                    |
|           | Warning: Your user name and password will be sent using basic<br>authentication on a connection that isn't secure. |                           |
|           | admin   Remember my credentials                                                                                    |                           |
|           | ОК                                                                                                    | ancel                     |
|           |                                                                                                    |                           |
|           |                                                                                                    | Language: Chinese English |
|           |                                                                                                    |                           |
| 🎯 P       | CAMERA 🕖                                                                                                    |                           |
| Welcom    | e!Select what you want to do:                                                                                      |                           |
| PC view   |                                                                                                    |                           |
| Mobile v  | iew                                                                                                    |                           |
| Setup sol | ftware(first time)                                                                                                 |                           |
|           |                                                                                                    |                           |

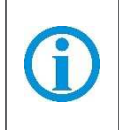

Standardbenutzername: admin Standardpasswort: admin Sprache: Sie können die Sprache für die WEB-Benutzeroberfläche nach dem Anmelden der Kamera auswählen.

#### 5.5.2 Liveansicht

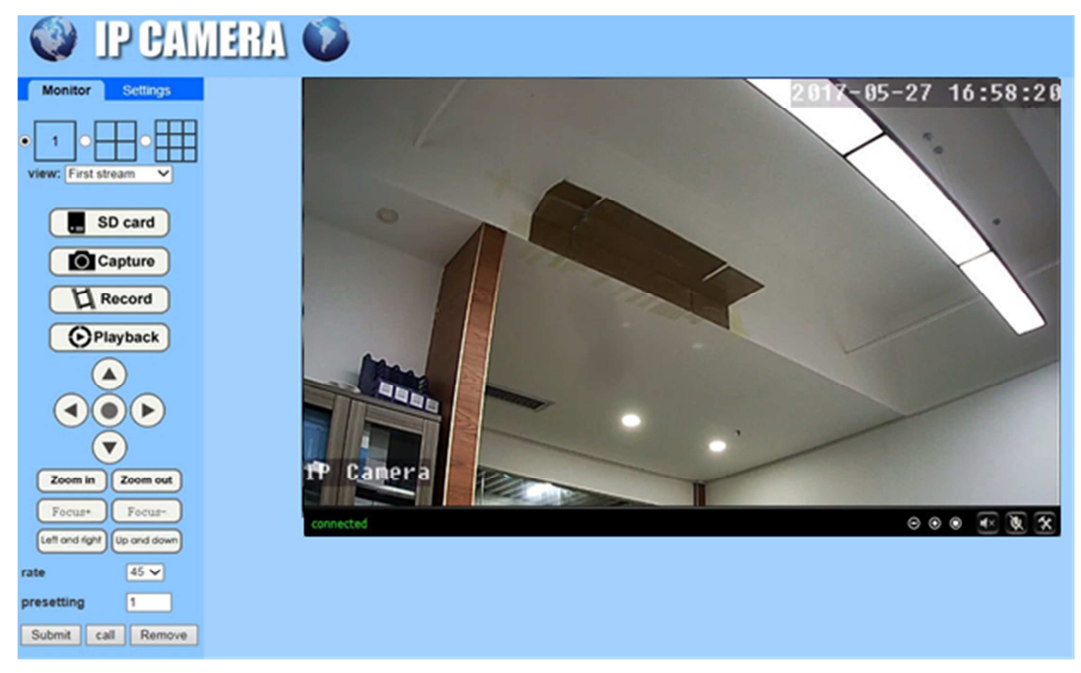

#### 5.5.3 OSD

- Kameraname: IP Camera
- Kamera: Datum & Zeit: 2017-05-25 15:49:41

#### 5.5.4 Mehrkanalansicht

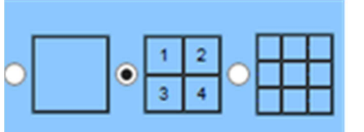

(Nur verfügbar im IE-Browser unter Windows)

1. Wählen Sie Fenster (1, 4 oder 9), um mehrere Kameras gleichzeitig anzuzeigen.

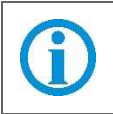

Da Chrome und Safari die Installation von Drittanbieter-Plugin-Programmen verbieten, sind einige Funktionen nicht verfügbar und ihre entsprechenden Symbole nicht sichtbar

#### 5.5.5 Ansicht

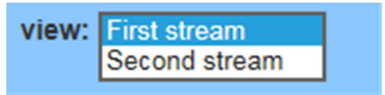

- Erster Stream: Wählen Sie den Hauptstream zum Betrachten
- Zweiter Stream: Wählen Sie den Substream zum Anzeigen aus

#### 5.5.6 Schwenk- / Neigungssteuerung

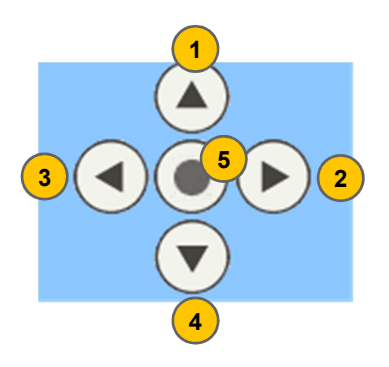

| Pos. | Bezeichnung |
|------|-------------|
| 1    | Nach Oben   |
| 2    | Nach rechts |
| 3    | Nach links  |
| 4    | Nach unten  |
| 5    | Zentrum     |

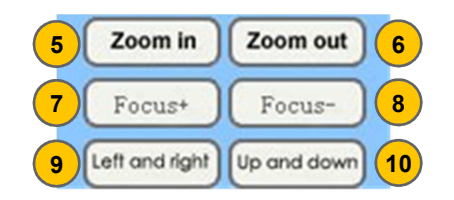

| Pos. | Bezeichnung             |
|------|-------------------------|
| 5    | Vergrößern              |
| 6    | Verkleinern             |
| 7    | Fokus Brennweite +      |
| 8    | Fokus Brennweite -      |
| 9    | Horizontale Überwachung |
| 10   | Vertikale Überwachung   |

#### 5.5.7 Preset

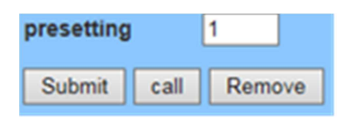

Die Kamera kann maximal 8 voreingestellte Positionen unterstützen. Sie können auf die Schaltfläche "Set" klicken, um eine als 1-8 markierte Preset-Position zu speichern. Klicken Sie auf die Schaltfläche "Anrufen", um die Kamera automatisch auf die voreingestellte Position der markierten Nummer zu schwenken.

#### 5.5.8 SD-Karte

Hier können Sie den SD-Karten-Status einsehen. Klicken Sie hierzu auf

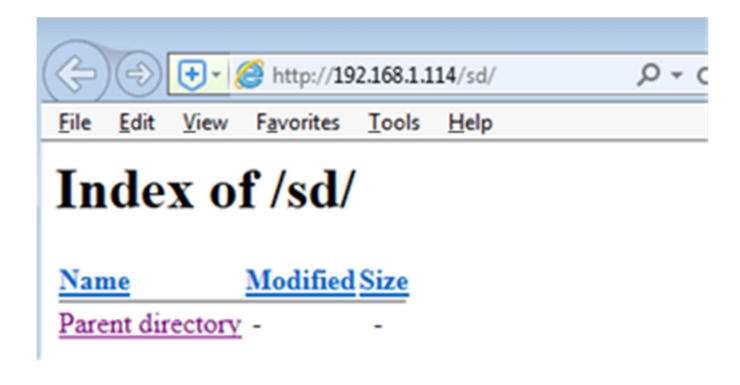

#### 5.5.9 Foto aufnehmen

Hier können Sie Fotoschnappschüsse aufnehmen. Klicken Sie hierzu auf

#### 5.5.10 Video aufnehmen

Klicken Sie auf Record, um den Videostream und den Audiostream aufzuzeichnen und um den Pfad des lokalen Computers festzulegen. Während der Aufnahme zeigt die Statusleiste im Videowiedergabebereich an, dass gerade aufgenommen wird. (Nur verfügbar im IE Browser unter Windows).

#### 5.5.11 Wiedergabe

Klicken Sie auf Wiedergabeschaltfläche. Es wird ein Player wie unten angezeigt. Die Videos können auf der lokalen Festplatte abgespielt werden (Nur verfügbar für IE Browser unter Windows).

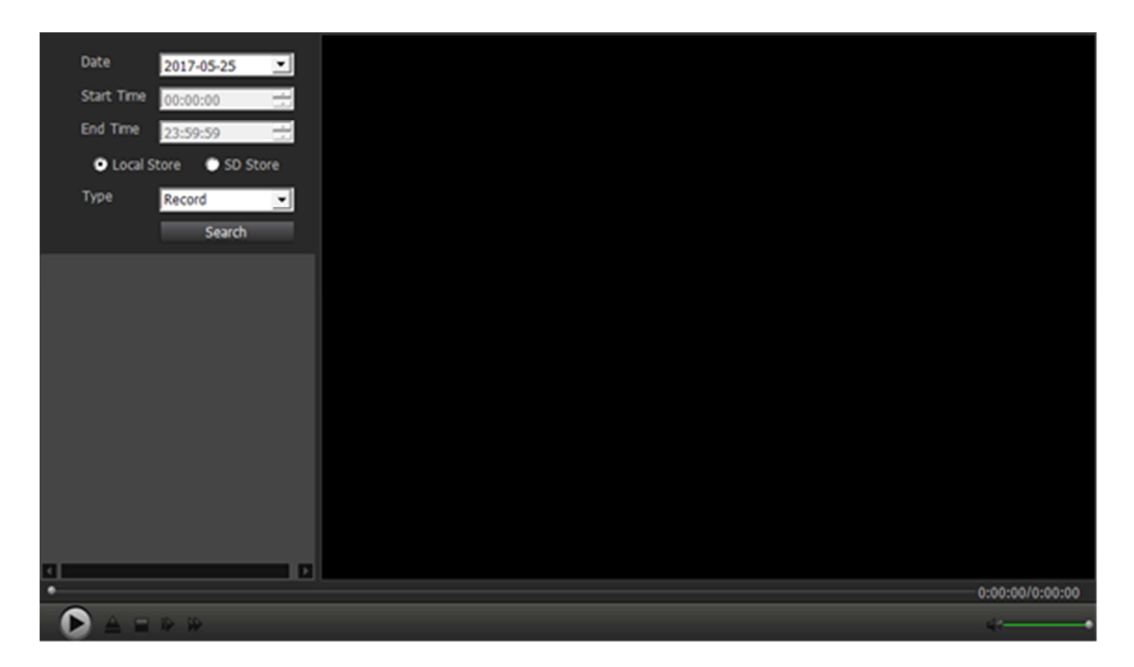

Auf der Wiedergabeoberfläche können Sie alle im lokalen Speicher gespeicherten Aufnahmen (aufgenommene Bilder und Videos manuell) oder automatisch gespeicherte Aufnahmen (Bewegungserkennungsaufzeichnungen und konstante zeitgesteuerte Aufnahmen, Bilder und Videos) von der SD-Karte der Kamera überprüfen.

#### 5.6 Micro-SD-Karte ein-/ ausbauen

Nachfolgend wird beschrieben, wie Sie eine MicroSD-Karte ein-/ausbauen bzw. austauschen können.

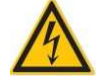

Bevor Sie mit dem Ein- und Ausbau beginnen, trennen Sie die Kamera vom Strom.

1. Lösen Sie den schwarzen Ring [Pos.-Nr.1] mit einer Drehbewegung und schrauben diesen herunter.

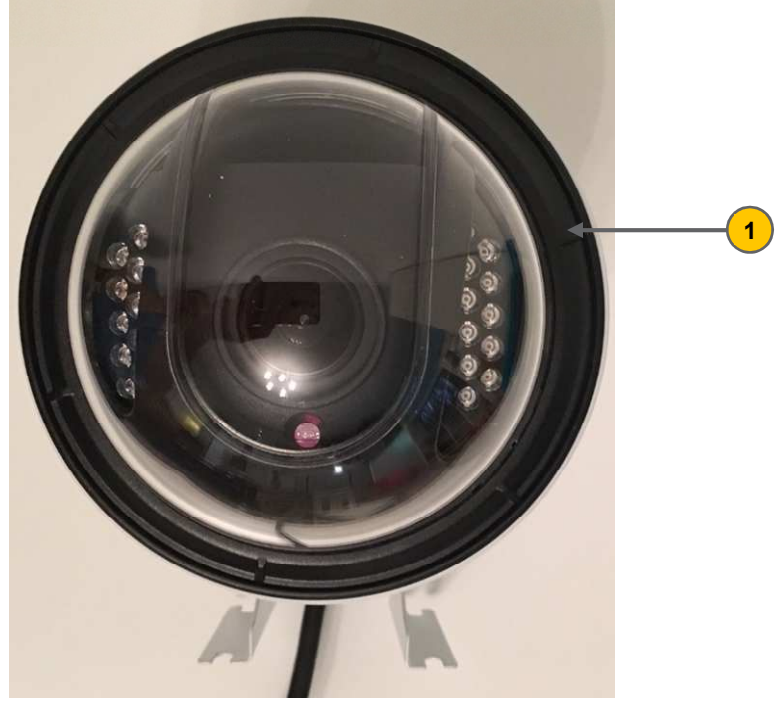

2. Schrauben Sie die 4 Schrauben [<sup>O</sup>] heraus und nehmen den Transparenten Schutzdeckel [Pos.-Nr.2] ab.

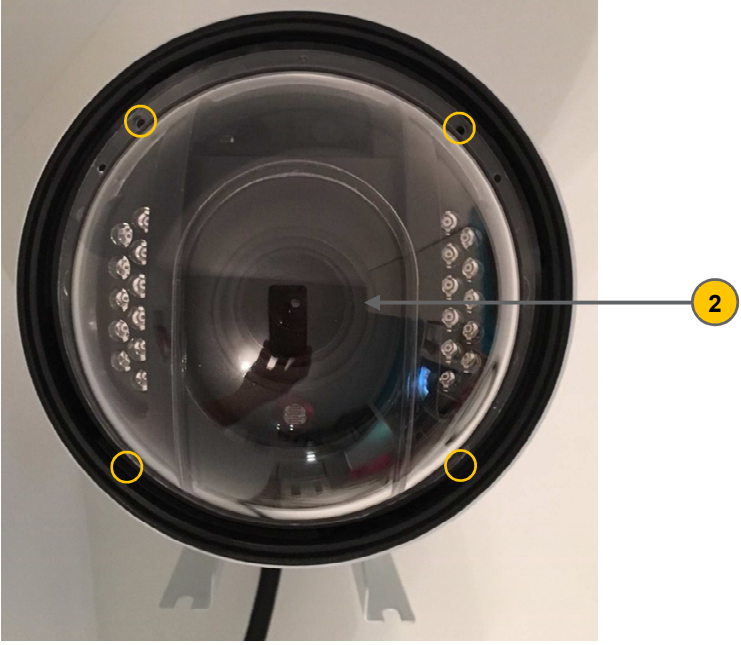

3. Nehmen Sie die Abdeckung [Pos.-Nr. 3] ab und schwenken Sie die Kameralinseneinheit [Pos.-Nr. 4] nach unten.

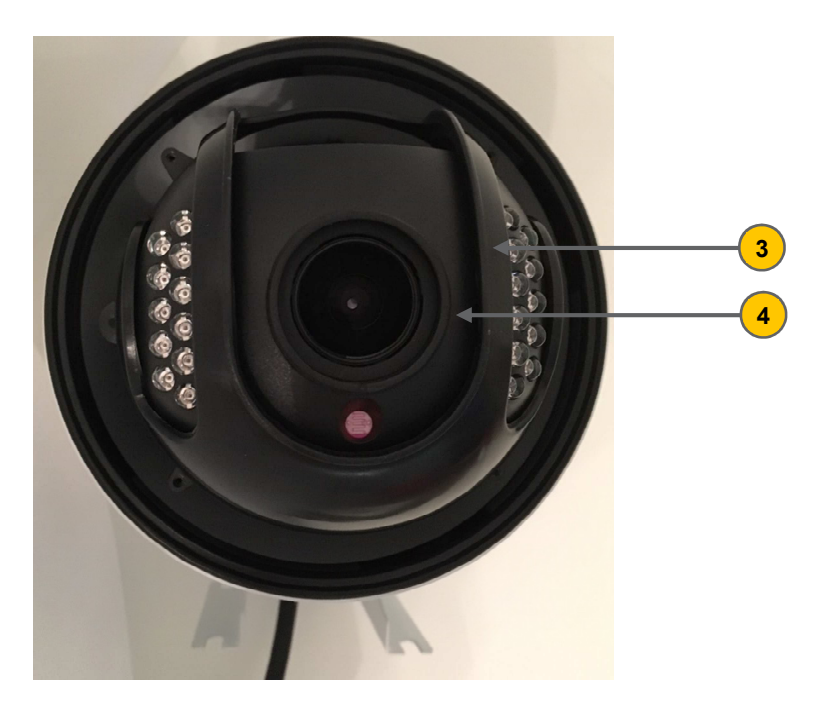

4. Hier [Pos.-Nr. 5] finden Sie den Micro-SD-Kartenslot. Jetzt können Sie die MicroSD-Karte einbauen oder austauschen.

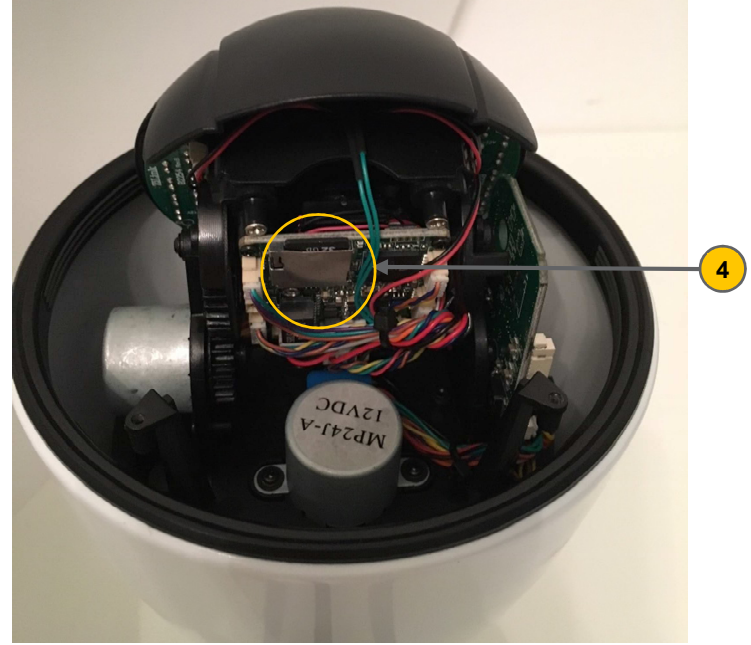

# 6 Einstellungen

Um eine beliebige Einstellung zu speichern, klicken Sie auf "apply / übernehmen". Wenn Sie eine Einstellung verwerfen möchten, klicken Sie auf "Cancel / Abbrechen".

#### 6.1 Netzwerk

#### 6.1.1 Netzwerk

Hier können Sie die Netzwerkkonfiguration wie DHCP / statisch und den Port für HTTP / RTSP / RTMP einstellen.

| Bitte beachten Sie, dass der IP- und DNS-Typ identisch sein müssen. Diese sind entweder DHCP oder statisch. |                |                  |                 |                   |                |
|----------------------------------------------------------------------------------------------------|----------------|------------------|-----------------|-------------------|----------------|
|                                                                                                    |                |                  |                 |                   |                |
| LAN Settin                                                                                                  | gs             |                  |                 |                   |                |
| IP Configur                                                                                                 | ation Type:    | Fixed IP Address |                 | ✓                 |                |
| IP address:                                                                                                 |                | 192.168.1.114    |                 |                   |                |
| Subnet ma                                                                                                   | sk:            | 255.255.255.0    |                 |                   |                |
| Gateway:                                                                                                    |                | 192.168.1.1      |                 |                   |                |
| DNS Config                                                                                                  | guration Type: | Manual DNS       |                 | <b>~</b>          |                |
| Primary DN                                                                                                  | IS:            | 192.168.1.1      |                 |                   |                |
| Secondary                                                                                                   | DNS:           | 192.168.1.1      |                 |                   |                |
| HTTP&RT                                                                                                    | SP             |                  |                 |                   |                |
| HTTP Port                                                                                                   | number:        | 80               | (80 or1024~49   | 9151)             |                |
| RTSP Port                                                                                                   |                | 554              | (554 or1024~4   | 49151)            |                |
| RTMP Port                                                                                                   | :              | 1935             | ]               |                   |                |
| RTSP Perm                                                                                                   | nission check: | ○ On ● Off (I    | Note:Modify the | e settings, reboo | ot the device) |
|                                                                                                    |                |                  |                 |                   |                |
|                                                                                                    |                |                  |                 |                   |                |
|                                                                                                    |                |                  | Apply           | Cancel            |                |

#### 6.1.2 Wireless (WLAN)

Auf dieser Seite können Sie den WLAN-Verbindungen durchsuchen, der für Ihre Kamera verfügbar sind, um eine Verbindung herzustellen. Wählen Sie dann denjenigen aus, den Sie von der Liste aus verbinden möchten. Bitte vergewissern Sie sich, dass Sie zuerst Wireless aktivieren.

| Wireless<br>Enable Wireless:     |            | _      | Join | 100 | CAR_DVR08ea4069d64a      | AES  | WPA2-<br>PSK | Infra | 13 |
|----------------------------------|------------|--------|------|-----|--------------------------|------|--------------|-------|----|
| SSID:                            | MIFI_51A9  | search | Join | 99  | CAR_DVR-<br>08ea404556a1 | AES  | WPA2-<br>PSK | Infra | 5  |
| Security mode:<br>WPA Algorithm: | WPA2-PSK V | Ŭ      | Join | 89  | 510                      | AES  | WPA-<br>PSK  | Infra | 1  |
| Key:                             | •••••      | ]      | Join | 83  | TP-LINK_2E49             | AES  | WPA-<br>PSK  | Infra | 1  |
| Re-type key:                     | •••••      | ]      | Join | 78  | DV_7cc709/84d6f          | AES  | WPA2-<br>PSK | Infra | 11 |
|                                  |            |        | Join | 73  | Yuntianxia               | AES  | WPA2-<br>PSK | Infra | 11 |
|                                  | Apply Ca   | ncel   | Join | 73  | ChinaNet-IWG7            | TKIP | WPA-<br>PSK  | Infra | 13 |
|                                  | rippij ou  |        | Join | 73  | 803168                   | AES  | WPA-<br>PSK  | Infra | 10 |

- 1. Aktivieren Sie unter "Enable Wireless" die Wirelessfunktion.
- 2. Klicken Sie auf "search", um alle vorhandenen WLAN-Verbindungen anzuzeigen.
- 3. Wählen Sie unter "Security mode" die WLAN-Verschlüsselung aus
- 4. Geben Sie unter "Key" und zum Wiederholen unter "Re-type Key" Ihr WLAN-Passwort ein
- 5. Klicken Sie auf "Join" um sich mit Ihrem WLAN zu verbinden.

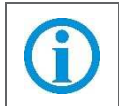

Die Kamera funktioniert standardmäßig mit einer kabelgebundenen LAN-Verbindung. Das LAN-Kabel sollten Sie nach erfolgreicher hergestellter WLAN-Verbindung ausstecken, damit die Kamera ab sofort über WLAN läuft.

#### 6.1.3 DDNS

Das DDNS-Setup dient hauptsächlich dem Fernzugriff auf die Kamera. Sie können das Hipcam-DDNS oder ein DDNS eines Drittanbieters wie Dyndns.org/3322.org/dynddns.us/No-ip.com verwenden. Zusätzlich steht der UPnP-Dienst Ihrer Kamera zur Verfügung. Sie können die Internet-IP-Adresse Ihres Netzwerks, an dem Ihre Kamera arbeitet, abrufen, indem Sie auf die Schaltfläche "Anzeigen" klicken.

| Main DDNS            |                     |
|----------------------|---------------------|
|                      |                     |
|                      |                     |
| Server:              | hipcam.org          |
| Port:                | 80                  |
| User name:           |                     |
| Password:            |                     |
| 3th DDNS             |                     |
| • On 🔾 Off           |                     |
| Provider:            | Dyndns.org 🗸        |
| User name:           | myuserid            |
| Password:            | •••••               |
| Your Domain:         | mydomain.dyndns.org |
| UPnP Port Forwarding |                     |
| ● On ○ Off           |                     |
|                      |                     |

#### 6.1.4 ONVIF

Sie können ONVIF ein- und ausschalten, um die Kamera mit einem Programm eines Drittanbieters wie NVR oder Blue Iris zu verbinden. Zusätzlich kann die Portnummer geändert werden und Sie können auch den Zugriffsmodus für die Privilegierung auswählen.

| ONVIF               |                                                                                                    |
|---------------------|----------------------------------------------------------------------------------------------------|
| onvif:              | ● On ○ Off                                                                                                    |
| Server Port:        | 8080                                                                                                    |
| Purview:            | O Check type      No check     No check     No check     Second check     Second check |
| Time zone Settings: | Allow      Prohibit                                                                                                    |
| Image Settings:     | O Allow  Prohibit                                                                                                    |
| NVC Type:           | Normal 🗸                                                                                                    |
|                     |                                                                                                    |
|                     | Apply Capaci                                                                                                    |
|                     | Apply Cancel                                                                                                    |

#### 6.1.5 P2P

Auf dieser Seite können Sie die UID Ihrer Kamera auf P2P überprüfen und die P2P-Funktion der Kamera nach Bedarf aktivieren oder deaktivieren. Wenn Sie den P2P-Dienst deaktivieren, können Sie mit der App nicht remote auf die Kamera zugreifen. Weder am Computer, noch wenn die Portweiterleitung konfiguriert ist.

| ONVIF               |                                                                  |
|---------------------|------------------------------------------------------------------|
| onvif:              | ● On ○ Off                                                       |
| Server Port:        | 8080                                                             |
| Purview:            | O Check type      No check                                       |
| Time zone Settings: | <ul> <li>Allow O Prohibit</li> </ul>                             |
| Image Settings:     | <ul> <li>Allow          <ul> <li>Prohibit</li> </ul> </li> </ul> |
| NVC Type:           | Normal 🗸                                                         |
|                     |                                                                  |
|                     | Apply Cancel                                                     |
|                     | Cancer                                                           |

## 6.2 Advance

#### 6.2.1 Benutzer

Hier können Sie die Kontoinformationen der Kamera bearbeiten, z. B. den Nutzernamen oder das Passwort ändern. Das Standardkonto lautet admin / admin.

| Purview | User name | Password     | Re-type password |
|---------|-----------|--------------|------------------|
| admin   | admin     | •••••        | •••••            |
| user    | user      | ••••         | ••••             |
| guest   | guest     | ••••         | •••••            |
|         |           |              |                  |
|         |           | Apply Cancel |                  |

#### 6.2.2 Automatischer Snapshot

Hier können Sie den erstellten Snapshot nach einer bestimmten Zeitspanne (Intervall) automatisch auf der SD-Karte speichern. Das Intervall können Sie benutzerdefiniert einstellen.

| SD cardsnap<br>interval: | 60 sec                             |
|--------------------------|------------------------------------|
|                          | Save Picture on the SD Card        |
| FTPsnap interval:        | 60 sec                             |
|                          | Save Picture on the FTP Server FTP |
|                          |                                    |
|                          | Apply Cancel                       |
|                          |                                    |

#### 6.2.3 Timeraufnahme

Timeraufnahme ist für konstante Aufnahme, die Sie auch nach 24/7 Zeitplan einrichten können. Die Videoqualität und -größe werden durch den Streamtyp und die Video- / Bildparameter bestimmt. Sie können die Cliplänge jeder Aufnahmedatei festlegen. Wir empfehlen, für jede Datei eine Länge von nicht mehr als 600s einzustellen, um eine reibungslose Wiedergabe zu ermöglichen. Die Timeraufnahme wird in der SD-Wiedergabeliste der App als "Aufnahme planen" bezeichnet. und "P" in der Liste der Wiedergabe auf dem Computer.

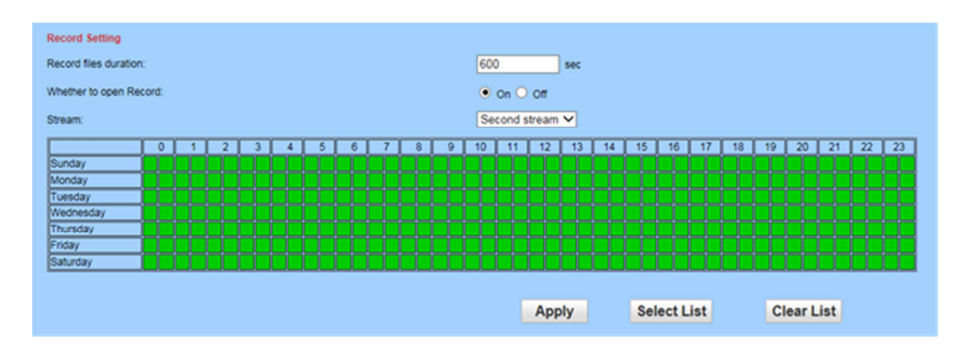

#### 6.2.4 FTP

Es ist möglich, einen FTP-Server zum Speichern von Aufzeichnungen auf dem Computer zu verwenden. Sie können auf die Schaltfläche "Test" klicken, um zu überprüfen, ob Ihre Einstellungen korrekt sind und bestanden werden können.

| FTP                |                                       |
|--------------------|---------------------------------------|
| Server Address:    |                                       |
| Server Port:       | 21                                    |
| User name:         |                                       |
| Password:          |                                       |
| Passive mode:      | ● On ○ Off                            |
| Path:              | J                                     |
| Auto create dir:   | ● On ○ Off                            |
| Test FTP settings: | Test Please set first, and then test. |
|                    |                                       |
|                    | Apply Cancel                          |
|                    |                                       |

#### 6.2.5 E-Mail-Alarme

Auf dieser Seite können Sie die Parameter für den Alarmversand per E-Mail konfigurieren.

Der SMTP-Port ist normalerweise auf 25 eingestellt. Einige SMTP-Server verfügen über einen speziellen Port, z.B. 587 oder 465. Die Authentifizierung wird zur Sicherheit verwendet. Am besten verwenden Sie eine Google-Mail-Adresse und aktivieren Sie die Authentifizierung mit TLS oder STARTTLS. Der SMTP-Port muss auf 465 oder 587 eingestellt sein. Dies hängt vom ausgewählten Authentifizierungstyp ab. Sie können auf die Schaltfläche "Testen" klicken, um zu überprüfen, ob Ihre E-Mail-Einstellungen gültig sind oder nicht.

| Email Setting        |                                       |
|----------------------|---------------------------------------|
| SMTP server name:    | Server Port 25                        |
| Safe link:           | None 🗸                                |
| Authentication:      | ● On ○ Off                            |
| User name:           |                                       |
| Password:            |                                       |
| Send To:             |                                       |
| Sender:              |                                       |
| Subject:             |                                       |
|                      |                                       |
| Message:             |                                       |
|                      | (the max length is 127)               |
| Test Email settings: | Test Please set first, and then test. |
|                      |                                       |
|                      | Apply Cancel                          |

#### 6.2.6 Terminal

Diese Seite dient zum Konfigurieren von Parametern für den Schwenk- / Neigungsbetrieb.

- Zentriert bei Selbstkontrolle: Das Objektiv wird nach Abschluss der Fahrt in die voreingestellte Mittelposition gebracht.
- Schließen Sie die Alarm-PTZ-Bewegung: Stoppen Sie die Bewegungserkennung, während die Kamera schwenkt oder kippt.
- Indikator-Anzeigemodus (bei einigen Modellen nicht verfügbar): Verwenden Sie eine LED, um anzuzeigen, ob

| Centered While Self Check: On On Off Close the alarm PTZ movement: On Off ndicator Display Mode: Been lighted Been extinguished | Terminal                      |                        |            |
|----------------------------------------------------------------------------------------------------|-------------------------------|------------------------|------------|
| Close the alarm PTZ movement:   On Off ndicator Display Mode:  Reen lighted Reen extinguished                                   | Centered While Self Check:    | 🔾 On 🖲 Off             |            |
| ndicator Display Mode:                                                                                                    | Close the alarm PTZ movement: | ● On ○ Off             |            |
|                                                                                                    | Indicator Display Mode:       | Been lighted O Been ex | tinguished |
|                                                                                                    |                               | Apply                  | Cancel     |
| Apply Cancel                                                                                                    |                               |                        |            |

#### 6.2.7 485 Set

| 485Set         |              |
|----------------|--------------|
| Address:       | 1            |
| Protocal:      | PELCO-D V    |
| rate:          | 31 (0-60)    |
| 485Com Setting |              |
| Baudrate:      | 9600 🗸       |
| Data bit:      | 8 🗸          |
| Stop bit:      | 1 🗸          |
| Check type:    | None 🗸       |
|                |              |
|                |              |
|                | Apply Cancel |
|                |              |

#### 6.2.8 Mehrfache Einstellung

Nur verfügbar für IE Browser unter Windows

Auf dieser Seite können Sie die Kameras im gleichen LAN suchen und sie zu mehreren Gerätegruppen hinzufügen. Dann können Sie sie auf der Live-Seite zusammen ansehen.

| Multiple settings |                      |         |        |
|-------------------|----------------------|---------|--------|
|                   | IPCAM(192.168.1.114) |         |        |
|                   |                      |         |        |
| Lan Search        |                      |         |        |
|                   |                      |         |        |
|                   |                      | Refresh |        |
| The 1st device    | Native               |         |        |
| The 2nd device    | None                 |         |        |
| The 3rd device    | None                 |         |        |
| The 4th device    | None                 |         |        |
| The 5th device    | None                 |         |        |
| The 6th device    | None                 |         |        |
| The 7th device    | None                 |         |        |
| The 8th device    | None                 |         |        |
| The 9th device    | None                 |         |        |
|                   |                      |         |        |
|                   |                      |         |        |
|                   |                      |         |        |
|                   |                      | Apply   | Cancel |
|                   |                      |         |        |
|                   |                      |         |        |
|                   |                      |         |        |

#### 6.2.9 Videobildschirme

Hier können Sie Videobildschirme für bis zu 4 Bereiche einrichten, die die Kamera nicht in verschiedenen Farben auf dem Bildschirm überwachen soll. Und die Position und Größe der Video-Schatten können durch Ziehen der Maskenbox oder der Kante eingestellt werden.

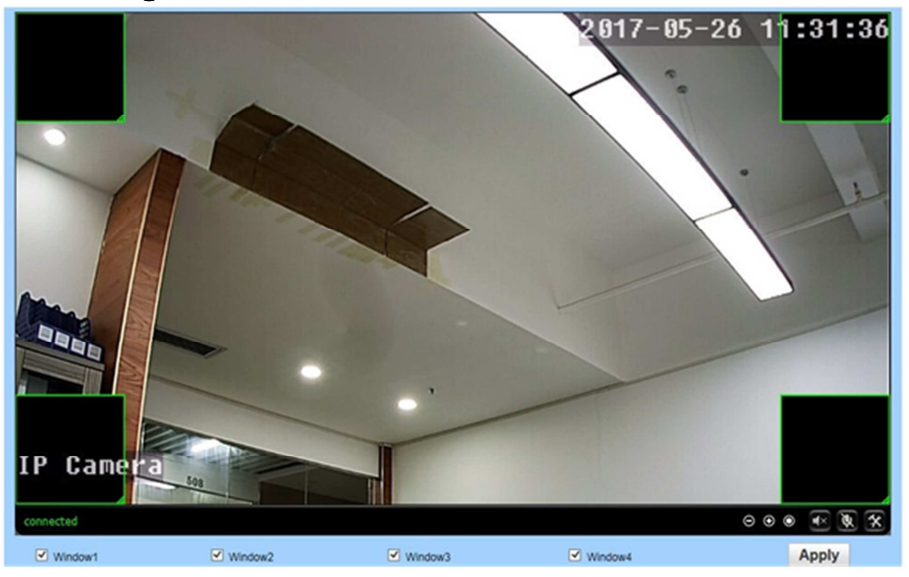

# 6.3 Alarm

#### 6.3.1 Audio-Alarm

Hier können Sie den Audio-Alarm Ihrer Kamera ein- und ausschalten. Sie können den Lautstärkebereich einstellen, um auf die Alarmempfindlichkeit zu reagieren.

#### 6.3.2 Bewegungserkennung

| <b>(i)</b> | Nur verfügbar für IE Browser unter Windows. |
|------------|---------------------------------------------|
|            |                                             |

Hier können Sie die Bereiche der Bewegungserkennung und die Empfindlichkeitswerte für jeden Bereich einstellen. Sie können das Fenster 1 bis 4 ein- / ausschalten, indem Sie das Kontrollkästchen aktivieren / deaktivieren. Die Fenstergröße und Empfindlichkeit können Sie im unteren Fensterbereich mit den Schieberegler einstellen.

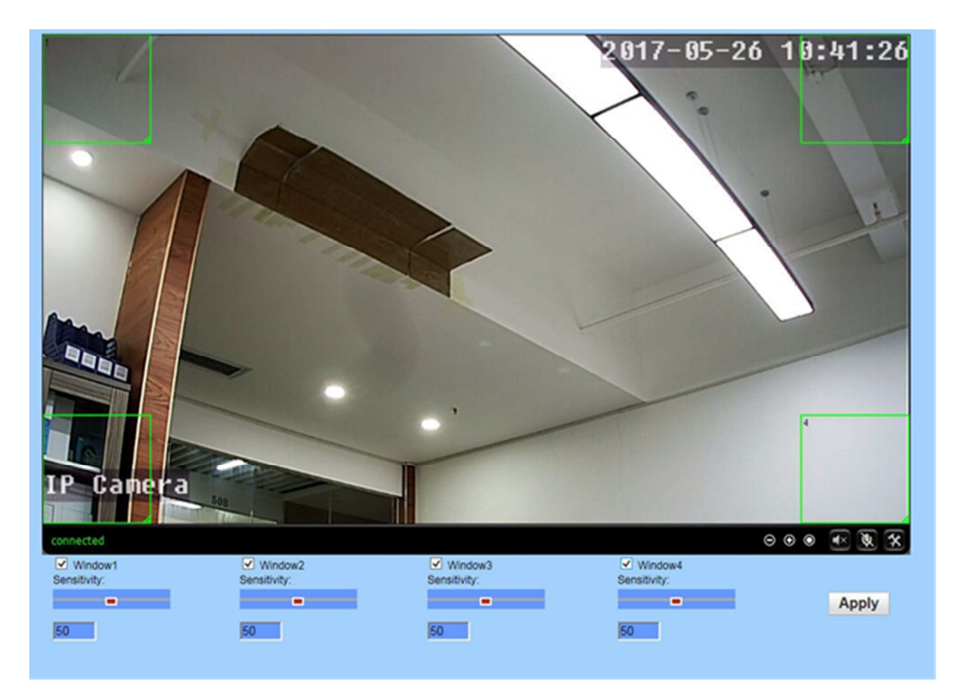

#### 6.3.3 Alarm

Hier können Sie einen Aktionsalarm einrichten. Wenn Sie ein E-Mail-Adresse hinterlegt haben, können Sie sich bei Alarm Bilder und Videos aufnehmen und an den FTP-Server schicken lassen.

| Linkage set                                |
|--------------------------------------------|
| E-mail Alarm and Send with Email Setting   |
| Save Picture on the FTP ETP Server Setting |
| Save Video on the FTP Server               |
| Save Picture on the SD Card                |
| Save Video on the SD card                  |
| Linkage preset 1 V                         |
| Image capture                              |
| Image capture number: 1 V                  |
| Apply Cancel                               |

#### 6.3.4 Zeitplan

Auf dieser Seite können Sie den Zeitplan für die 24/7-Bewegungserkennung einrichten. Der grüne Bereich bedeutet, dass die Bewegungserkennung aktiviert ist, während blau deaktiviert bedeutet.

- Auswahlliste: 24/7 Bewegungserkennung einstellen.
- Liste löschen: Leert den Zeitplan.

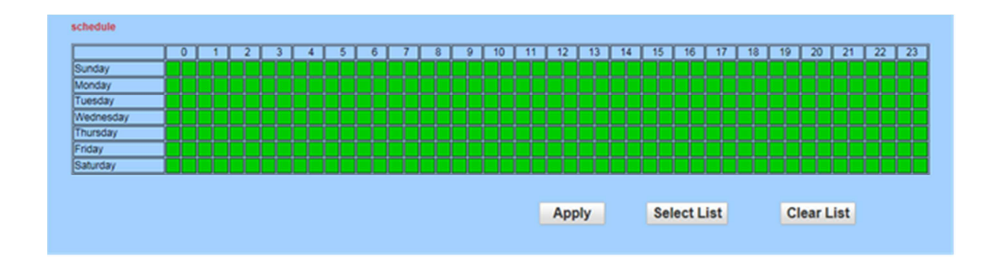

# 6.4 System

#### 6.4.1 Zeit

Hier können Sie die Uhrzeit, das Datum, den Status von NTP und DST (Sommerzeit) und die Zeitzone für Ihre Kamera einstellen.

| Time<br>Device Date<br>Time: | 2017-05-26 11:35:14  | 4              |                                            |                    |
|------------------------------|----------------------|----------------|--------------------------------------------|--------------------|
| Adjust                       |                      |                |                                            |                    |
| Network Time Pr              | rotocol 🗹            |                |                                            |                    |
| NTP server:                  | time.windows.com     |                | time.windo                                 | ws.com             |
|                              |                      |                | time.nist.g<br>time.kriss.i<br>time.nuri.n | ov<br>re.kr<br>jet |
| Interval:                    | 1 hours              |                |                                            |                    |
| Time zone                    | (GMT+08:00) Beijing, | Singapore,Taip | pei                                        | ~                  |
|                              |                      |                |                                            |                    |
|                              |                      | Sync with      | PC time                                    | Apply              |

#### 6.4.2 Initialisieren

| Initialize           |                 |
|----------------------|-----------------|
| Lenstype:            | 2.8-12mm ♥ ok   |
| Reboot:              | reboot          |
| Factory default:     | factory default |
| Backup setting data: | save            |
| Restore:             | Browse ok       |
| Upgrade:             | Browse ok       |

| Übersicht           |                                                                                                    |  |
|---------------------|----------------------------------------------------------------------------------------------------|--|
| Linsentyp           | Wählen Sie diese Kameralinsenlänge                                                                                                    |  |
| Neustart            | Neustart der Kamera                                                                                                    |  |
| Werkseinstellung    | Die Kameraeinstellungen werden auf die<br>Werkseinstellungen zurückgesetzt. Und<br>zurücksetzen, sollten Sie die Kamera und<br>den Router mit dem Ethernet-Kabel<br>verbinden und die Ersteinrichtung erneut<br>durchführen.                                                                          |  |
| Backup-Settingdaten | Sichern Sie die aktuellen Einstellungen der<br>Kamera, es wird ein Dateiname generiert<br>"Config_backup.bin" zum Speichern.                                                                                                    |  |
| Wiederherstellen    | Importiert und stellt die zuvor gesicherte<br>Konfigurationsdatei wieder her. Bitte<br>durchsuchen Sie die Datei, die Sie<br>importieren möchten, und klicken Sie auf<br>die Schaltfläche "OK"                                                                                                    |  |
| Upgrade             | Aktualisieren Sie die Firmware. Bitte<br>Browser und wählen Sie die Datei, die Sie<br>aktualisieren möchten, und klicken Sie dann<br>auf die Schaltfläche "Upgrade". Bitte gehen<br>Sie zu FAQs von der Software-CD oder<br>unserer Website, um mehr Details und<br>wichtige Anleitungen zu erhalten. |  |

#### 6.4.3 Geräteinformationen

Hier können Sie die wichtigsten Informationen und den Status der Kamera abfragen und überprüfen, einschließlich Name, Uhrzeit, IP, Firmware-Version, DDNS, UPnP-Status und SD-Karte.

| Device information         |                                                  |
|----------------------------|--------------------------------------------------|
| Device ID:                 | IPCAM                                            |
| Device Type:               | C6F0SfZ0N0P0L0                                   |
| Network connection:        | LAN                                              |
| Current Client:            | 0                                                |
| Software Version:          | V11.1.4.5.1-20170408                             |
| Webware Version:           | V1.0.1                                           |
| Mac address:               | 00:FC:88:16:B7:4B                                |
| IP address:                | 192.168.1.147                                    |
| Subnet mask:               | 255.255.255.0                                    |
| Gateway:                   | 192.168.1.1                                      |
| Primary DNS:               | 192.168.1.1                                      |
| Secondary DNS:             | 192.168.1.1                                      |
| UPnPstatus:                | Noenable                                         |
| Manufacture's DDNS status: | Noenable                                         |
| Third Party DDNS status:   | Noenable                                         |
| Start Time:                | 1970-01-01 08:00:22                              |
| SD status:                 | No card Browser SD Card. Format SD Card as fat32 |
|                            | <u>SU Caro</u>                                   |

# 7 Persönliche Notizen

# Kontakt

# HaWoTEC GmbH

Dammwiesenstraße 25 22045 Hamburg

+49 (40) 413 48 752

(info@hawotec.de